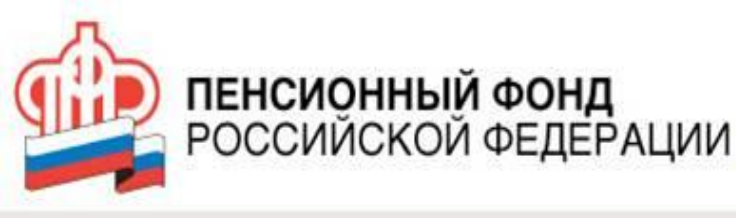

## Памятка по регистрации в ЕСИА для доступа в «Личный кабинет застрахованного лица» на официальном сайте ПФР

**ПЕНСИОННЫЙ ФОНД** РОССИЙСКОЙ ФЕДЕРАЦИИ Доступ к «Личному кабинету застрахованного лица» на сайте ПФР (www.pfrf.ru) получат все пользователи, прошедшие регистрацию в Единой системе идентификации и аутентификации (ЕСИА). Для полного доступа к ресурсам «Личного кабинета застрахованного лица» необходимо после регистрации в ЕСИА дополнительно подтвердить личность в одном из центрах обслуживания

ПЕНСИОННЫЙ ФОНД РОССИЙСКОЙ ФЕДЕРАЦИИ Шаг. 1. Необходимо пройти по ссылке в одном из поисковиков на ициальный сайт ПФР либо в вэб браузере ввести адрес м Необходимо пройти по ссылке в одном из поисковиков на официальный сайт ПФР либо в вэб браузере ввести адрес www.Шаг. 1. Необходимо пройти по ссылке в одном из поисковиков на официальный сайт ПФР либо в вэб браузере ввести адрес www.pfrfШаг. 1. Необходимо пройти по ссылке в одном из поисковиков на официальный сайт ПФР либо в вэб браузере ввести адрес www.pfrf.Шаг. 1. Необходимо пройти по ссылке в одном и новости в хофициальный сайт ПФР либо в вэб браузере ввести адрес www.pfrf.ru и 1 На Тайване упал 2. В Иордании повещены двое боевиков в ответ на казнь Моаза Аль-Кассабеха В ОП РФ предпожили удвоить штрафы для нарушение от странарование и собрание и собрание и соб Собрание и собрание и собрание и собрание и собрание и собрание и собрание и собрание и собрание и собрание и собрание и собрание и собрание и собрание и собрание и собрани и собрание и собрание и собрание и собрание и собрание и соб 5. Brent полорожала до \$58 96 за баррели Слушайте песни из фильма «Игрок» Биржевые курсы: USD 65,27 EUR 75,00 Нефть 58,86 О Пенсионном фонде Пресс-центр Электронные сервисы Контакты и адреса на Яндекс.Музыке

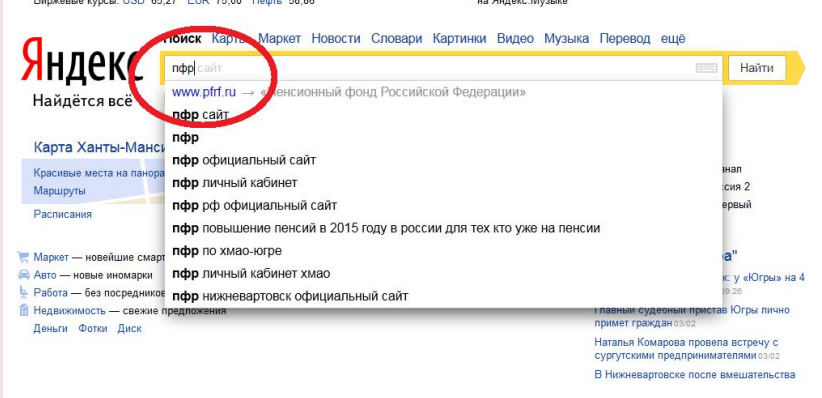

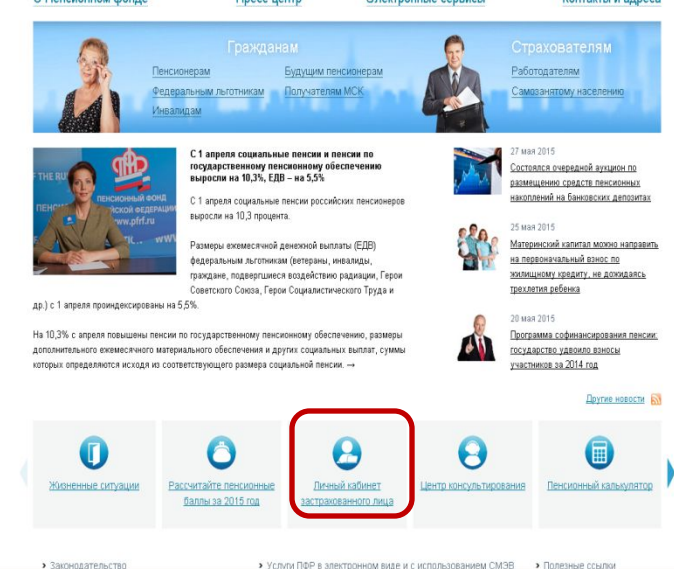

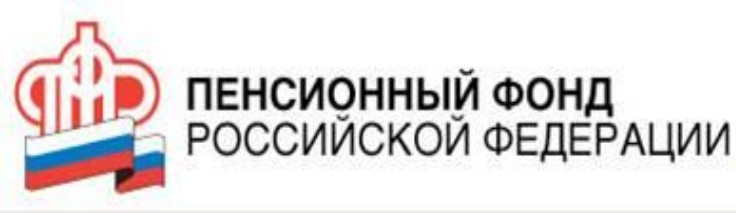

Шаг.3. После перехода на ссылке «Личный кабинет застрахованного лица» будет осуществлен переход на страницу «Электронные услуги и сервисы ПФР» и если лицо не зарегистровано в ЕСИА нажать «Регистрация»

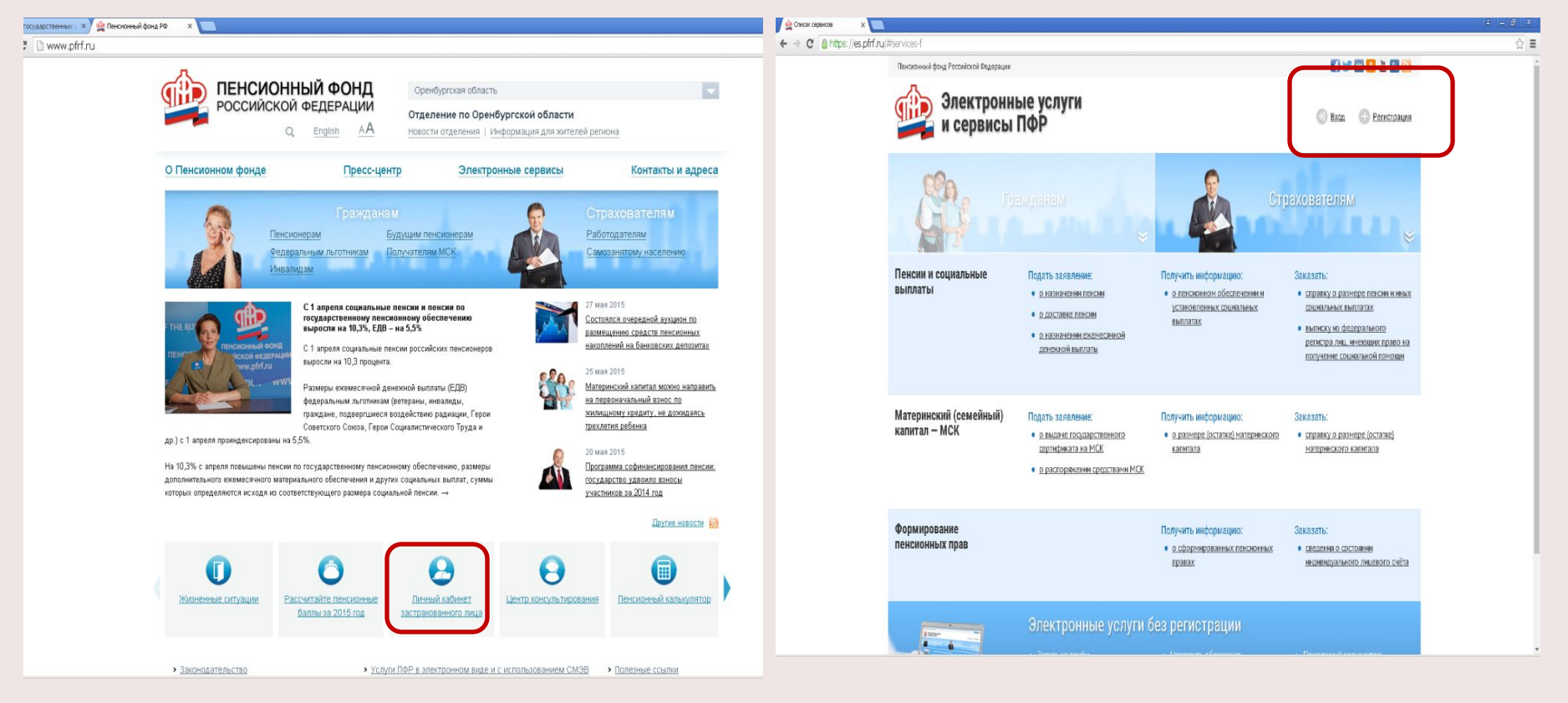

### Для регистрации в ЕСИА необходимо приготовить паспорт, СНИЛС, номер сотового телефона

ПЕНСИОННЫЙ ФОНД РОССИЙСКОЙ ФЕДЕРАЦИИ

Шаг.1. Ввести Фамилию, Имя (с паспорта гражданина РФ), номер сотового телефона и нажать «Зарегистрироваться», при этом на номер абонента придет с сайта «Госуслуги» СМС с кодом

| RIN X                                     |                                                                                                    |                                                                                                    |                                                                                                    |
|-------------------------------------------|----------------------------------------------------------------------------------------------------|----------------------------------------------------------------------------------------------------|----------------------------------------------------------------------------------------------------|
| 🖀 https://esia.gosuslugi.ru/registration/ |                                                                                                    |                                                                                                    |                                                                                                    |
|                                           | <b>ГОСУСЛУГИ</b><br>Доступ к сервисам                                                                                  | <b>ГОСУСЛУГИ</b><br>Доступ к сервисам                                                                                  |                                                                                                    |
|                                           | электронного правительства                                                                                             | электронного правительства                                                                                             |                                                                                                    |
|                                           | Регистрация                                                                                                    | Регистрация                                                                                                    |                                                                                                    |
|                                           | Фамилия                                                                                                    | Фаллиня<br>Сопова                                                                                                    |                                                                                                    |
|                                           | Имя                                                                                                    | <sup>Има</sup><br><b>Наталья</b>                                                                                       |                                                                                                    |
|                                           | Мобильный телефон                                                                                                    | Мобильный телефон<br>+7 922 5555555                                                                                    | После регистрации телефон или почта<br>будет использоваться для входа во все<br>сервисы электронного правительства. |
|                                           | Или электронная почта                                                                                                  | Или электронная почта                                                                                                  | Пример правильного указания телефона<br>+7 907 7647981                                                              |
|                                           | Нажимая на кнопку «Зарегистрироваться»,<br>вы соглашаетесь с Условиями использования<br>и Политикой конфиденциальности | Нажимая на кнопку «Зарегистрироваться»,<br>вы соглашаетесь с Условиями использования<br>и Политикий популастично пости |                                                                                                    |
|                                           | Зарегистрироваться                                                                                                    | Зарегистрироваться                                                                                                    | )                                                                                                    |
|                                           | Уже зарегистрировались? Войти                                                                                          | Уже зарегистрировались? Войти                                                                                          |                                                                                                    |
|                                           | Зарегистрироваться в центре обслуживания                                                                               | Зарегистрироваться в центре обслуживания                                                                               |                                                                                                    |

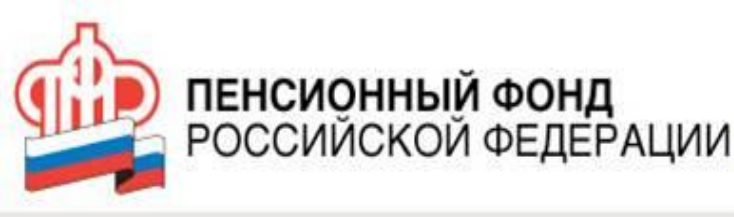

Шаг.2. Ввести код подтверждения, поступивший в СМС с сайта «Госуслуги» и нажать «Продолжить» после чего автоматически перейти на страницу создания пароля. Ввести и повторить ввод пароля. Внимание! для исключения утраты пароля необходимо предварительно записать!!! В целях безопасности пароль создается с использованием заглавных и прописных латинских букв, а также цифр

| СССУСЛУГИ<br>Доступ к сервисам<br>электронного правительства                                                                    | СССУСЛУГИ<br>Доступ к сервисам<br>электронного правительства | <b>ГОСУСЛУГИ</b><br>Доступ к сервисам<br>электронного правительства            |
|----------------------------------------------------------------------------------------------------|--------------------------------------------------------------|--------------------------------------------------------------------------------|
| Регистрация<br>Подтверждение номера телефона                                                                                    | Регистрация<br>Создание пароля                               | Регистрация<br><sup>Создание</sup> пароля                                      |
| Сопова Наталья, +7 (922) 539-21-60<br>Изменить данные                                                                           | Пароль                                                       | Пароль<br>•••••••<br>Безопасность пароля: высокая                              |
| На ваш мобильный телефон отправлен<br>код подтверждения, введите его ниже, чтобы<br>закончить регистрацию.<br>код<br>радо78353. | Еще раз<br>Готово                                            | Еще роз<br>•••••••••                                                           |
| Продолжить<br>Код действителен еще 249 секунд                                                                                   |                                                              |                                                                                |
|                                                                                                    |                                                              |                                                                                |
| нет-портал 8 800 100-70-10                                                                                                    | тортал<br>H6 r. Русский • +7 499 550-18-39 Форм              | нег-портал<br>г, 2016 г. Русский • 8 800 100-70-10 sup<br>+7 499 550-18-39 Фор |

 РОССИЙСКОЙ ФЕЛЕРАЦИИ
Шаг.З. После сообщения «Регистрация прошла успешно» будет автоматически переадресованы а портал «Госуслуги», где необходимо ввести необходимые данные:
Отчество; 2. Пол; 3. Дата рождения; 4. Место рождения (в соответствии с паспортом гражданина РФ), СНИЛС, Серия и номер паспорта, дата выдачи паспорта, кем выдан, код подразделения и нажать кнопку «Продолжить», для проверки личных данных

ПЕНСИОННЫЙ ФОНД

|                                                             | gi.ru/pr                      | ofile/user/upStep1.xhtml                                                                                                    |                                                                                                    |  |
|-------------------------------------------------------------|-------------------------------|----------------------------------------------------------------------------------------------------|----------------------------------------------------------------------------------------------------|--|
| ССУСЛУГИ<br>Доступ к сервисам<br>электронного правительства |                               | Заполнение и пр                                                                                                    | роверка личных данных 3                                                                              |  |
|                                                             |                               | Ввод личных данных                                                                                                    | Проверка личных данных Подтверждение личности                                                        |  |
| Регистрация прошла<br>успешно                               |                               | Для подтверждения учетной записи необходимо выполнить следующие шапк:<br>1. Заполнить личные данные.<br>2. Дождаться завершения автоматической проверки личных данных.<br>3. Подтвердить личность одним из доступных способов. |                                                                                                    |  |
| J                                                           |                               | ЗАПОЛНИТЕ ЛИЧНЫЕ ДАННЫЕ                                                                                                    |                                                                                                    |  |
| Через 3 секунды вы перейдете обратно на портал.             |                               | Фамилия                                                                                                    | Conosa                                                                                               |  |
|                                                             |                               | имя<br>Отчество (если есть)                                                                                                    |                                                                                                    |  |
|                                                             |                               | Пол                                                                                                    | Заполнение обязательно, если отчество укжано в вашем документе, удостоверяющем личность<br>Не указан |  |
|                                                             |                               | Дата рождения                                                                                                    |                                                                                                    |  |
|                                                             |                               | Место рождения                                                                                                    |                                                                                                    |  |
|                                                             |                               | снилс 🝞                                                                                                    |                                                                                                    |  |
|                                                             |                               | Гражданство                                                                                                    | Россия                                                                                               |  |
| ернет-портал<br>слуг, 2016 г. Русский 👻 +7 499 550-18-39    | <u>support@g</u><br>Форма обр | Документ, удостоверяющий<br>личностъ<br>Серия и номер                                                                                                    | Паспорт гражданина Российской Федерации                                                              |  |
|                                                             | RU 🔀 🔌                        | Дата выдачи                                                                                                    |                                                                                                    |  |

#### пенсионный фонд Российской федерации Шат.4. Проверка личных данных.

Введенные данные автоматически отправляются на обработку и проверку в ПФР и ФМС, как правило проверка идет в течении 15-20 мин. (на сайте заявлено, что процесс может занимать от нескольких минут до 5 суток). После завершения проверки пользователю придет СМС сообщения с сайта «Госуслуги» «об успешном завершении проверки»

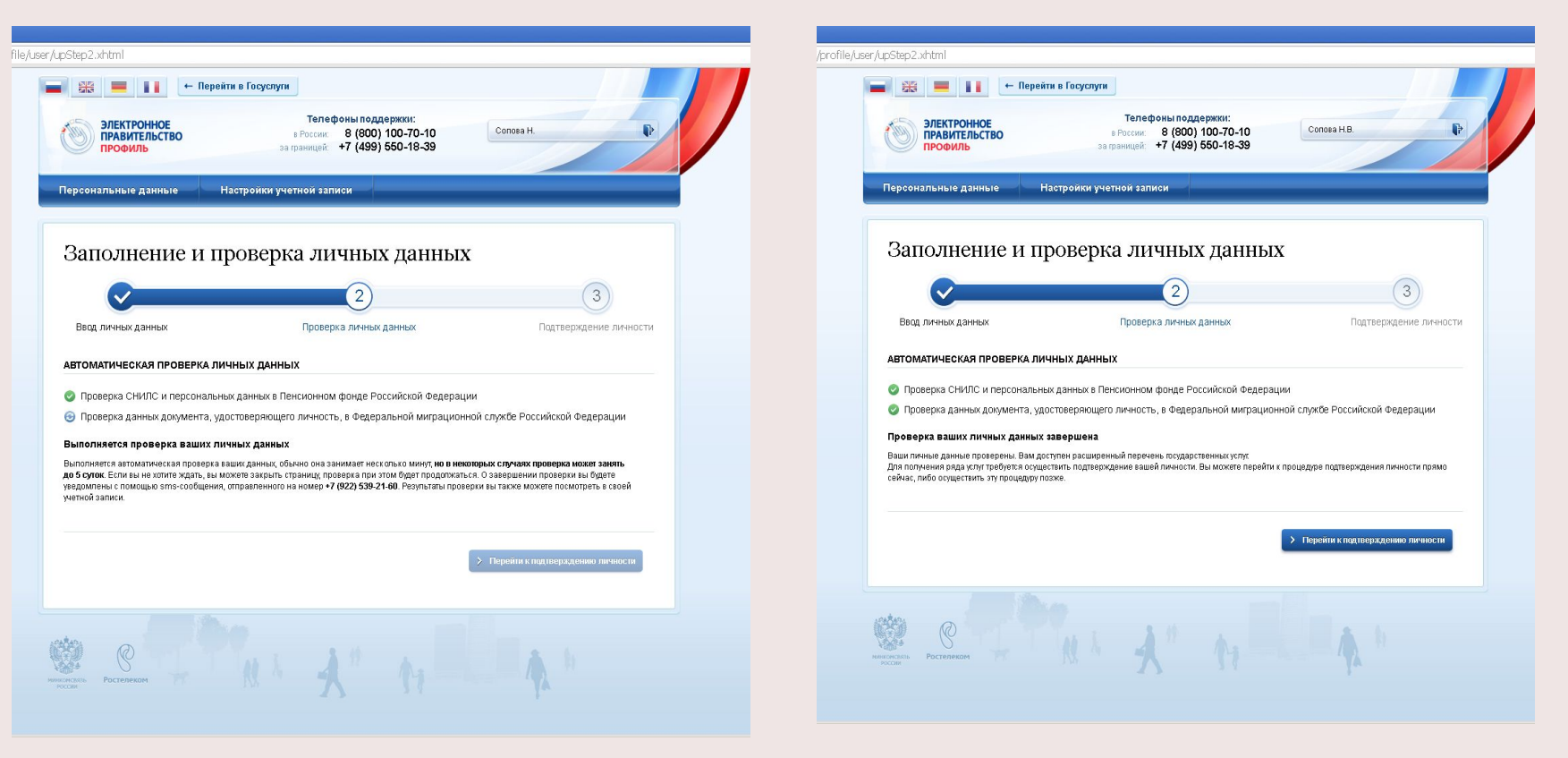

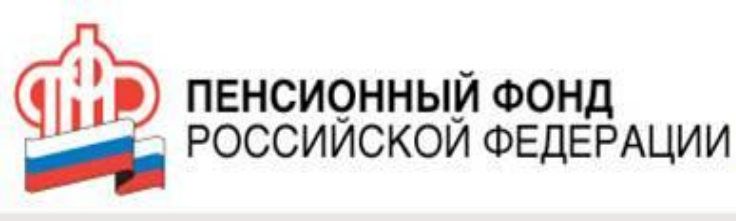

#### РЕГИСТРАЦИЯ в ЕСИА завершена,

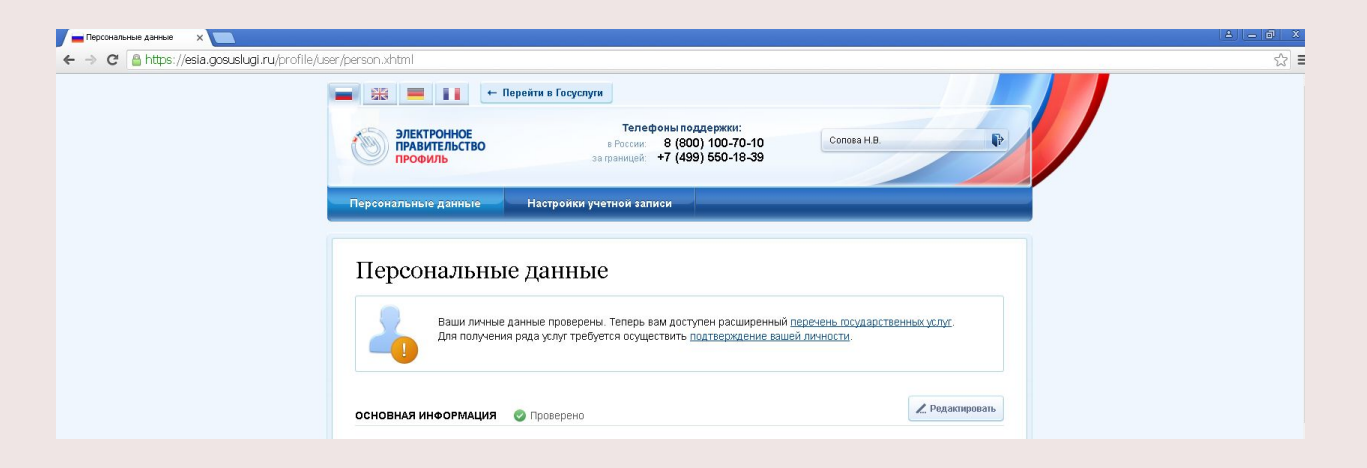

Необходимо обратиться в один из «Центр обслуживания пользователей» В центрах обслуживания можно:

— подтвердить личность, если вы ранее самостоятельно прошли процедуру проверки личных данных;

— восстановить доступ к своей учетной записи, для этого необходимо предъявить ваш паспорт и СНИЛС

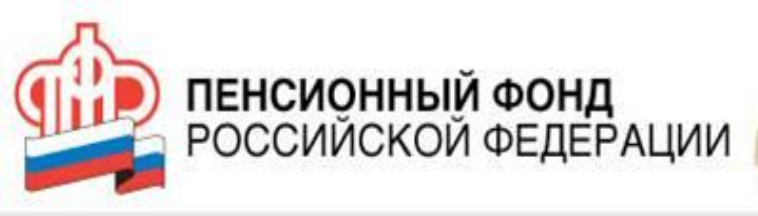

# Благодарим за внимание!